# mail

Chipsmall Limited consists of a professional team with an average of over 10 year of expertise in the distribution of electronic components. Based in Hongkong, we have already established firm and mutual-benefit business relationships with customers from, Europe, America and south Asia, supplying obsolete and hard-to-find components to meet their specific needs.

With the principle of "Quality Parts, Customers Priority, Honest Operation, and Considerate Service", our business mainly focus on the distribution of electronic components. Line cards we deal with include Microchip, ALPS, ROHM, Xilinx, Pulse, ON, Everlight and Freescale. Main products comprise IC, Modules, Potentiometer, IC Socket, Relay, Connector. Our parts cover such applications as commercial, industrial, and automotives areas.

We are looking forward to setting up business relationship with you and hope to provide you with the best service and solution. Let us make a better world for our industry!

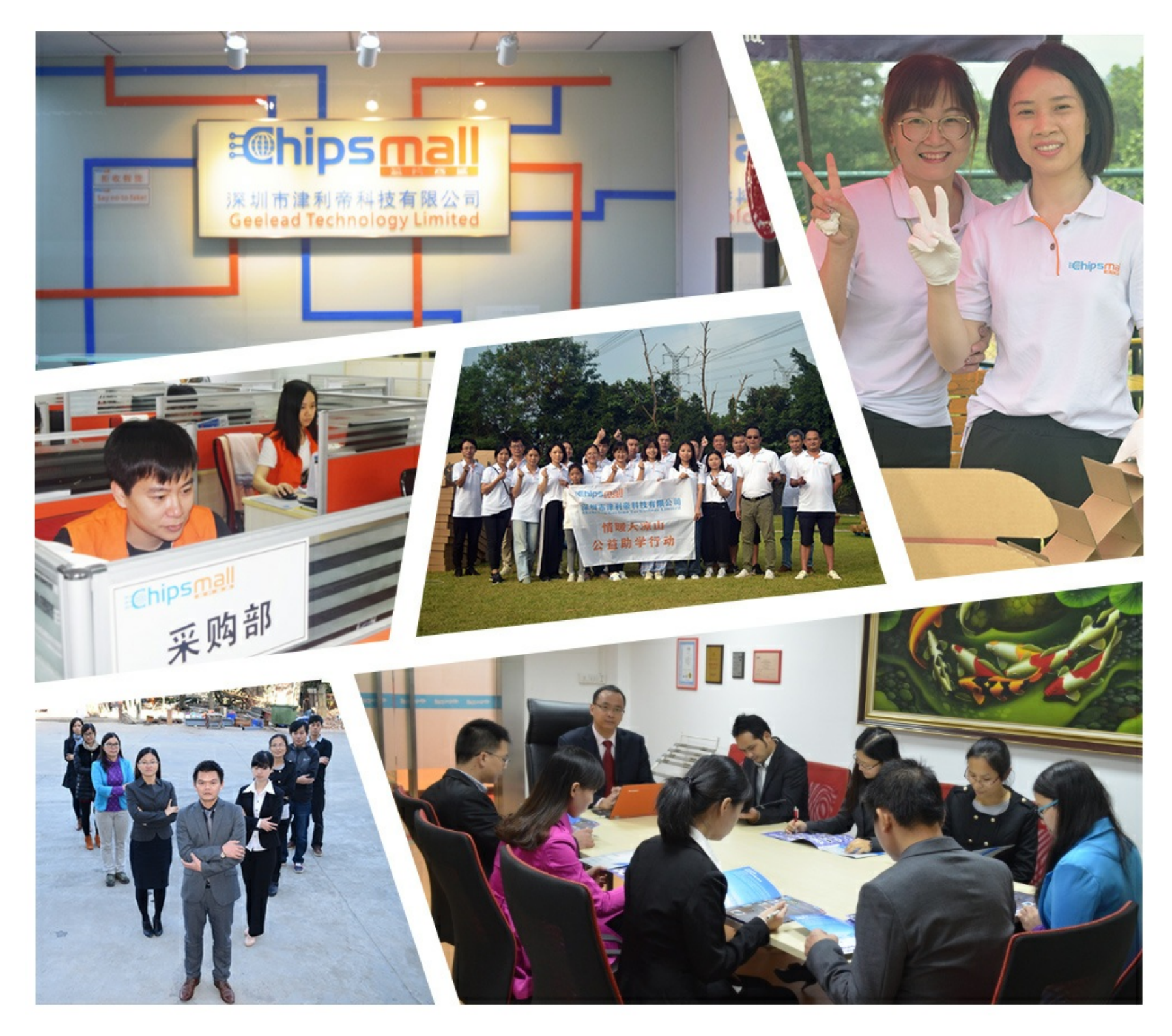

# Contact us

Tel: +86-755-8981 8866 Fax: +86-755-8427 6832 Email & Skype: info@chipsmall.com Web: www.chipsmall.com Address: A1208, Overseas Decoration Building, #122 Zhenhua RD., Futian, Shenzhen, China

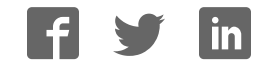

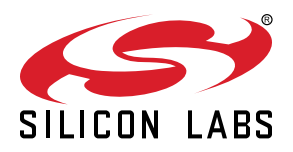

# QSG123: CP2102N Evaluation Kit Quick-Start Guide

The CP2102N-EK kit is designed to showcase the various features of the CP2102N USBXpress® devices.

These highly-integrated USB-to-UART bridge controllers provide a simple solution for updating RS-232 designs to USB using a minimum of components and PCB space. By eliminating the need for complex firmware and driver development, the CP2102N devices enable quick USB connectivity with minimal development effort.

### KIT CONTENTS

- CP2102N USB-to-UART Bridge Evaluation Board
- 1 x micro USB cable
- 1 x serial cable
- · Getting Started card

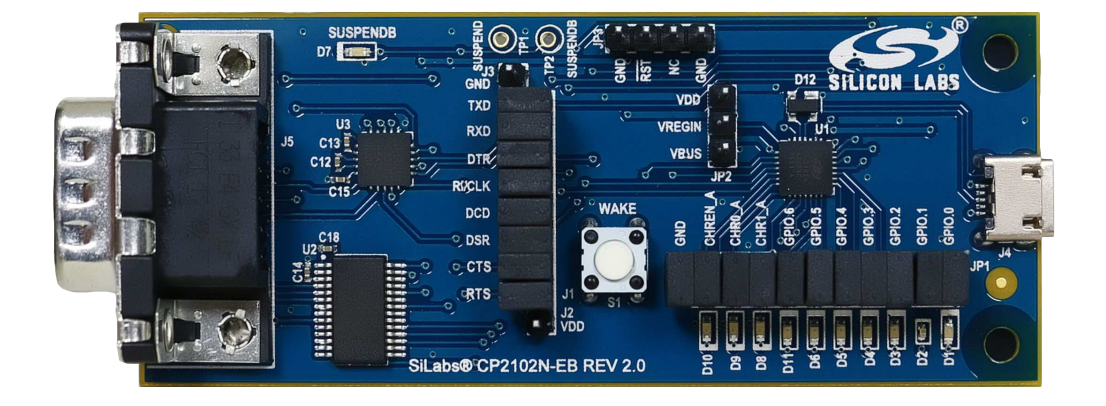

# 1. Getting Started

1. Download and Install the Latest Virtual COM Port (VCP) Drivers.

The Virtual COM Port (VCP) drivers enable the CP2102N to appear as a standard COM port. Download the latest version of drivers from the Silicon Labs website:

http://www.silabs.com/vcpdrivers

In most cases, select the default option without serial enumeration.

- 2. Set Up Your Kit.
  - a. Provide power to the board by connecting the USB connector to the PC using the provided USB cable. When a connection has been established successfully, the LED (marked in the picture) lights up.
  - b. Connect the serial cable to an external device or use the J1 header to jumper UART signals to the external device.

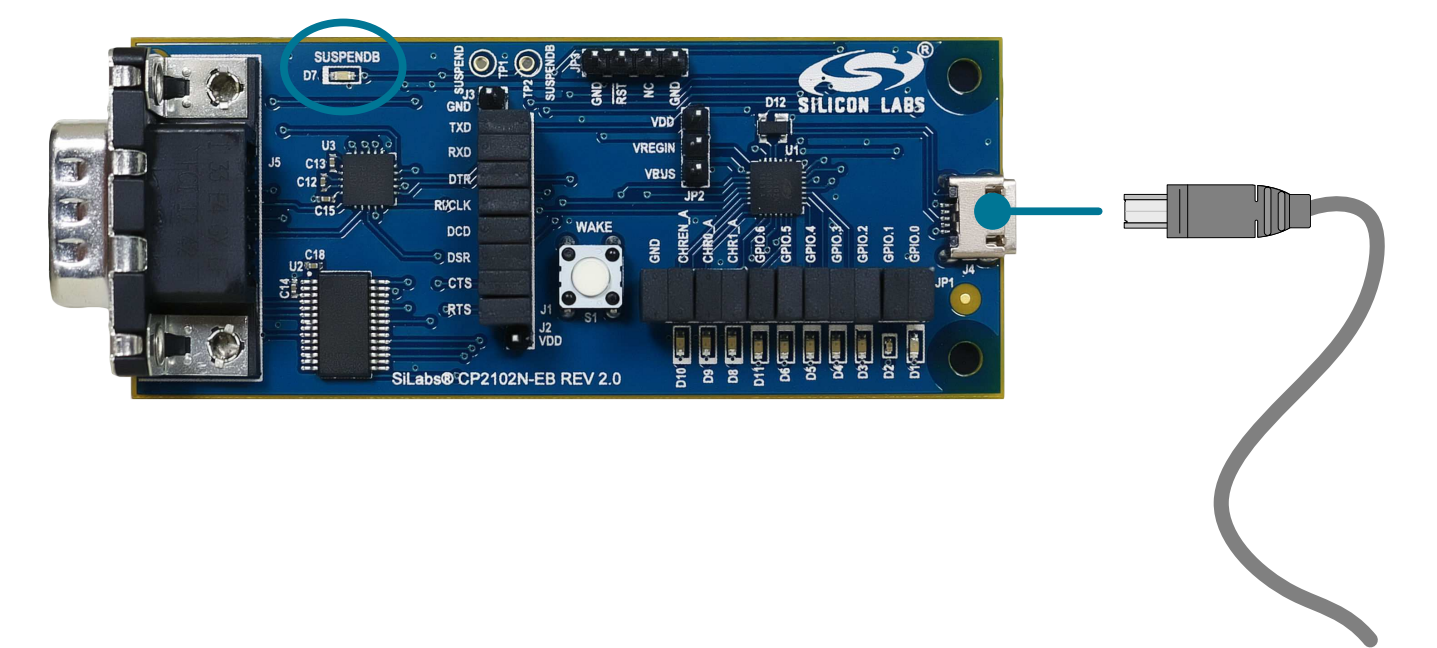

#### 3. Detect Your Device.

The CP2102N device will appear as a COM port in Device Manager in Windows. As a virtual COM port, the CP210x functions identically to a real COM port from the reference point of both the host application and the serial device, and it can support serial device control requests defined in the Microsoft Win32® Communications API.

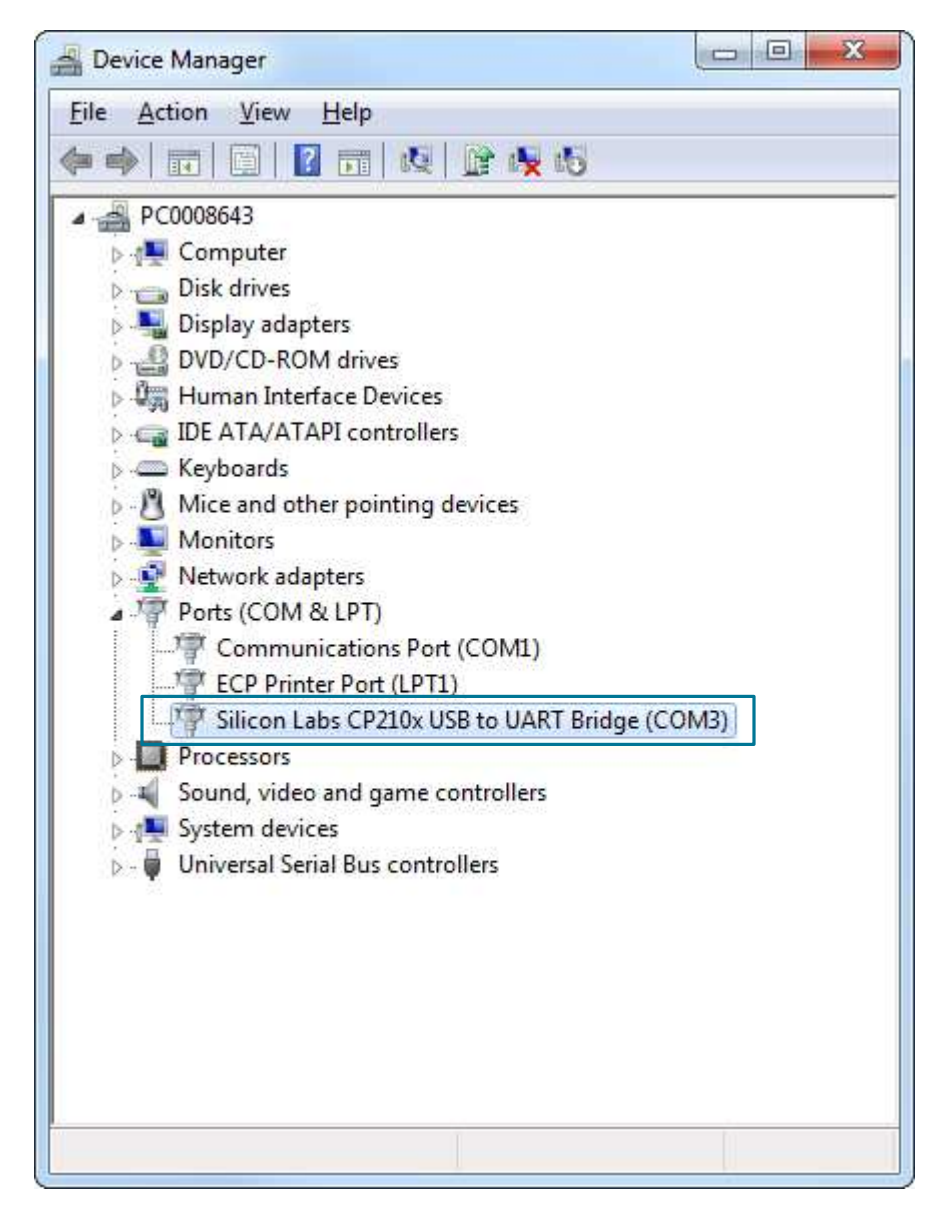

4. Set up a Loop-Back Test.

Rotate the jumpers on the CP210x 7 RX and TX pins to tie RX and TX together and perform a loop back test.

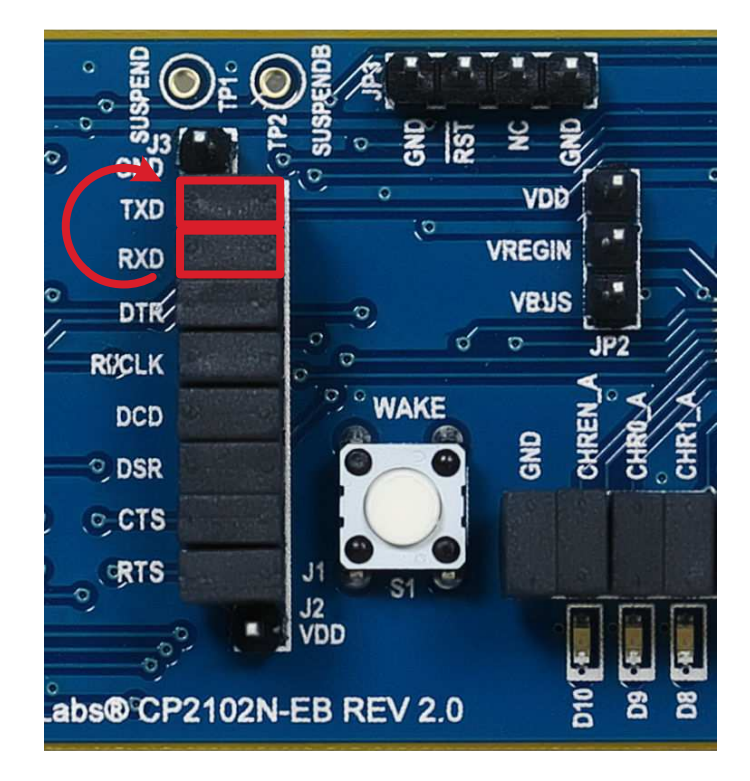

## 5. Send and Receive Some Data

- a. In Windows, open a serial terminal program (downloaded separately, RealTerm pictured) to verify the CP2102N UART functionality.
- b. Set the baud rate and select the COM port from Device Manager.
- c. Type in the transmit area. The characters should echo back after looping through the CP2102N TXD and RXD pins.

| 🏪 RealTerm: Serial Capture Program 2.0.0.57      |                   |                 |
|--------------------------------------------------|-------------------|-----------------|
| asaaaaasdfsdfdfdfdfsdfsdfddd                     |                   |                 |
|                                                  |                   |                 |
|                                                  |                   |                 |
|                                                  |                   |                 |
|                                                  |                   |                 |
|                                                  |                   |                 |
|                                                  |                   |                 |
|                                                  |                   |                 |
|                                                  |                   |                 |
|                                                  |                   |                 |
| Display Port Capture Pins Send Echo Port 12C 12C | 2 12CMisc Misc    | \n Clear Freeze |
|                                                  |                   | Status          |
| Baud 57600  Port 7 Port 5 Dpen 5                 | py 🗸 Change 🗠     | Disconnect      |
| Parity Data Bits Stop Bits                       | Flow Control      | HXU (2)         |
| None      8 bits      1 bit      2 bits          | We Xon Lhar: 17   | CTS (8)         |
| C Even C 7 bits Hardware Flow Control            | mit Xoff Char: 19 | DCD (1)         |
| C Mark C 5 bits C None C RTS/CTS                 | Winsock is:       | DSR (6)         |
| C Space C States C DTH/DSh C h3460hs             | C Raw<br>Telnet   | Hing (9)        |
|                                                  |                   | Error           |
| <u></u>                                          |                   |                 |

#### 6. Utilize the Available Resources

The next section includes additional resources available for the device, including documentation and application notes.

# 2. Resources

# **Xpress Configurator**

The various GPIO and other features of the CP2102N can be configured using the [**Xpress Configurator**] tool within Simplicity Studio (http://www.silabs.com/simplicity-studio). Documentation for Xpress Configurator can be found in *AN721: CP210x Device Customiza-tion Guide*, which can be found on the Silicon Labs website (www.silabs.com/interface-appnotes) or within Simplicity Studio using the [**Getting Started**]>[**Application Notes**] area of the launcher.

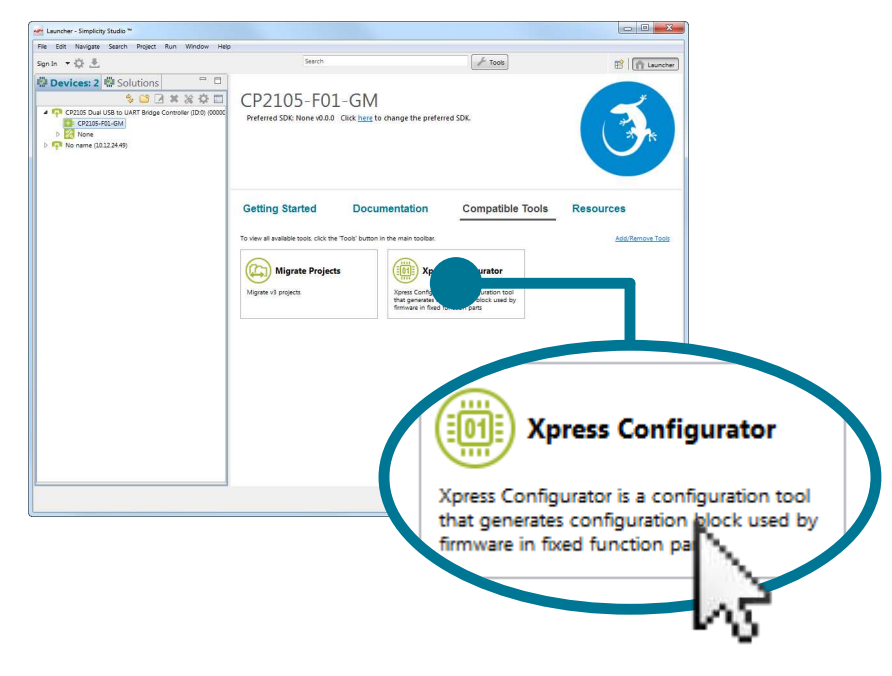

### Kit Documentation and User's Guide

Kit documentation like the schematic and detailed board description can be found using the [**Documentation**] area of the launcher. The User's Guide will be a valuable document to reference while using the device.

| le Edit Navigate Search Project Run Window Hel | P                                                                                                    |                                                                                                    |                           |               |
|------------------------------------------------|----------------------------------------------------------------------------------------------------|----------------------------------------------------------------------------------------------------|---------------------------|---------------|
| an in 👻 🛱                                      | Search                                                                                                    | F Tools                                                                                               |                           | 😰 👘 Laund     |
| Portices: 2         Solutions         Image: 2 | EFM8BB1 Busy Be<br>Preterred SOK 8051 SDK v4.0.0 Click her<br>Debug Mode: MCU<br>Adapter Firmware Version: 0v14p1D450 | ee Starter Kit<br>e to change the preferred SDK.<br>change<br>No local adapter firmware available. Cl | ick <u>here</u> to downic |               |
|                                                | Getting Started Docur<br>EFM8881 Bury Bee Starter KX<br>BRD5200A,A01_assy_draw                                        | BRD5200A_A01_bom                                                                                      | e Tools Reso              | atic          |
|                                                | EFM8BB1_datasheet                                                                                                    | EFM8BB1-SLSTK2020A-Quick!                                                                             | EFM8BB1-SLST              | 020A-UserGi 🖺 |
| BRD5200A                                       | _A01_schemat                                                                                                    | iic 📫                                                                                                 | )—                        | 65            |
|                                                |                                                                                                    | 74                                                                                                    |                           | SILICON       |

#### CP2102 to CP2102N Migration Guide

Migrating a product from the CP2102 to the CP2102N? View AN976: Migrating from a CP2102 to a CP2102N for more information on differences and similarities between these products. This document can be found on the Silicon Labs website (www.silabs.com/inter-face-appnotes) or within Simplicity Studio using the [Getting Started]>[Application Notes] area of the launcher.

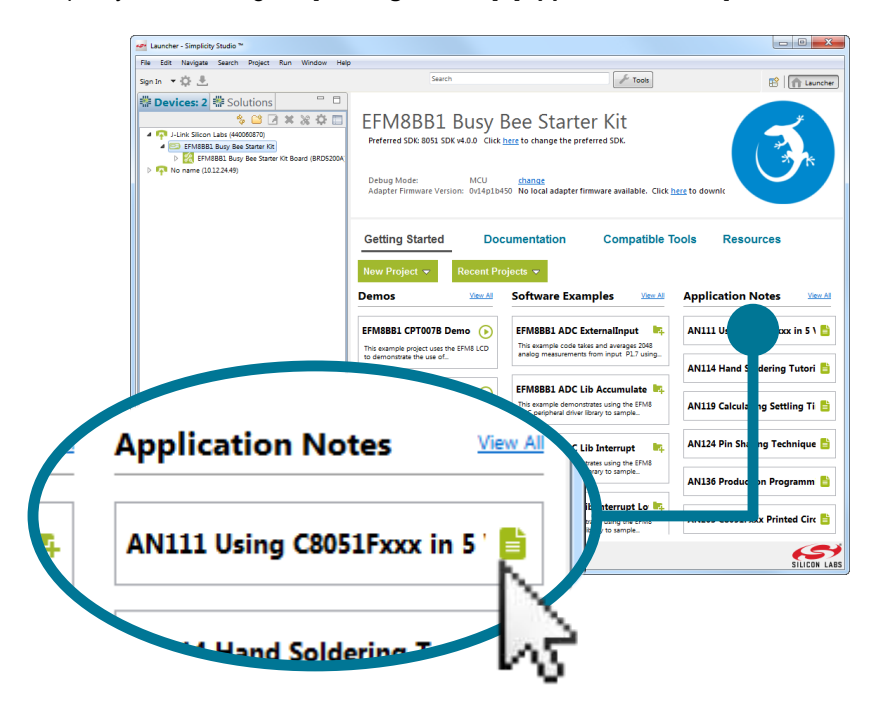

#### **Other Application Notes**

Application Notes can be accessed on the Silicon Labs website (www.silabs.com/interface-appnotes) or within Simplicity Studio using the [Getting Started]>[Application Notes] area of the launcher. Some application notes that are available are as follows:

- AN721: CP210x Device Customization Guide—This application note guides developers through the configuration process of USBXpress devices using Simplicity Studio [Xpress Configurator].
- AN220: USB Driver Customization—This document and accompanying software enable the customization of the CP210x Virtual COM Port (VCP) and USBXpress drivers.
- AN197: Serial Communications Guide for CP210x—This document describes recommendations for communicating with USBXpress CP210x devices using the Virtual COM Port (VCP) driver.

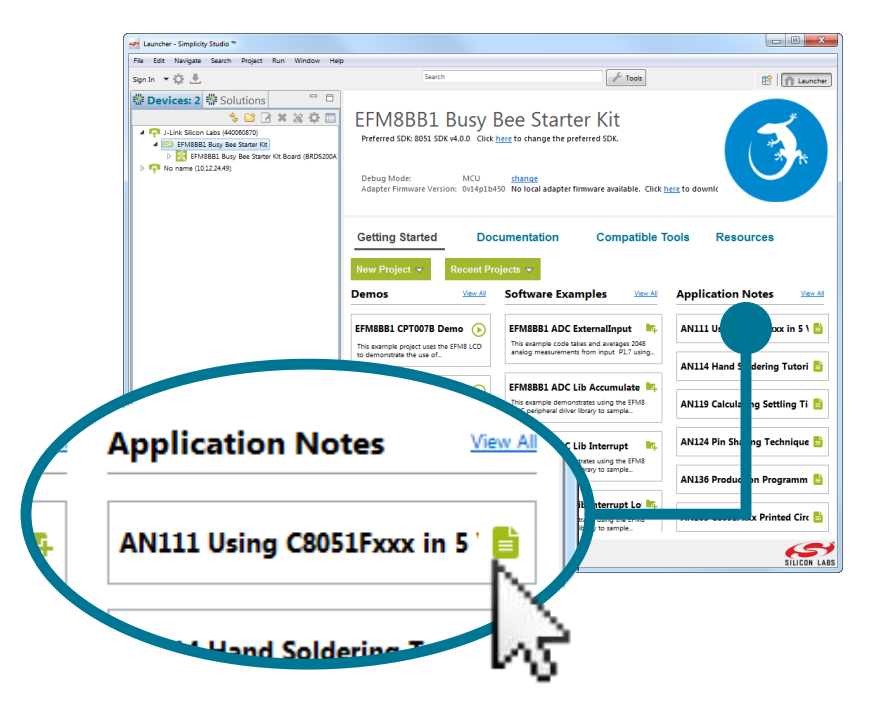

# **Community and Support**

Have a question? Visit the community by clicking the [Resources]>[Silicon Labs Community] area of the launcher.

| File Frit Navinate Search Diniert Run Window Heln                                                                                                    |                                                                                                    |                                                                                           | (Charle) ( |
|----------------------------------------------------------------------------------------------------|----------------------------------------------------------------------------------------------------|-------------------------------------------------------------------------------------------|------------|
| Sign In 👻 🔆 🕭                                                                                                    | Search                                                                                                    | J- Tools                                                                                  | <b>1</b>   |
| Devices: 2 Solutions     Devices: 2 Solutions     Solutions     Point     Point | EFM8BB1 Busy Bee St<br>Preferred SDR 8051 SDR 44.0.0 Click <u>here</u> to change<br>Debug Mode: MCU <u>change</u><br>Adapter Firmware Version: 0x44p1b450 No local a | arter Kit<br>the preferred SDK.<br>Sapter firmware available. Click <u>here</u> to downlo | E          |
|                                                                                                    | Getting Started Documentation                                                                                                    | Presentations and Brox                                                                    |            |
| Silicon Labs Con                                                                                                    | nmunit                                                                                                    |                                                                                           |            |
|                                                                                                    |                                                                                                    |                                                                                           |            |

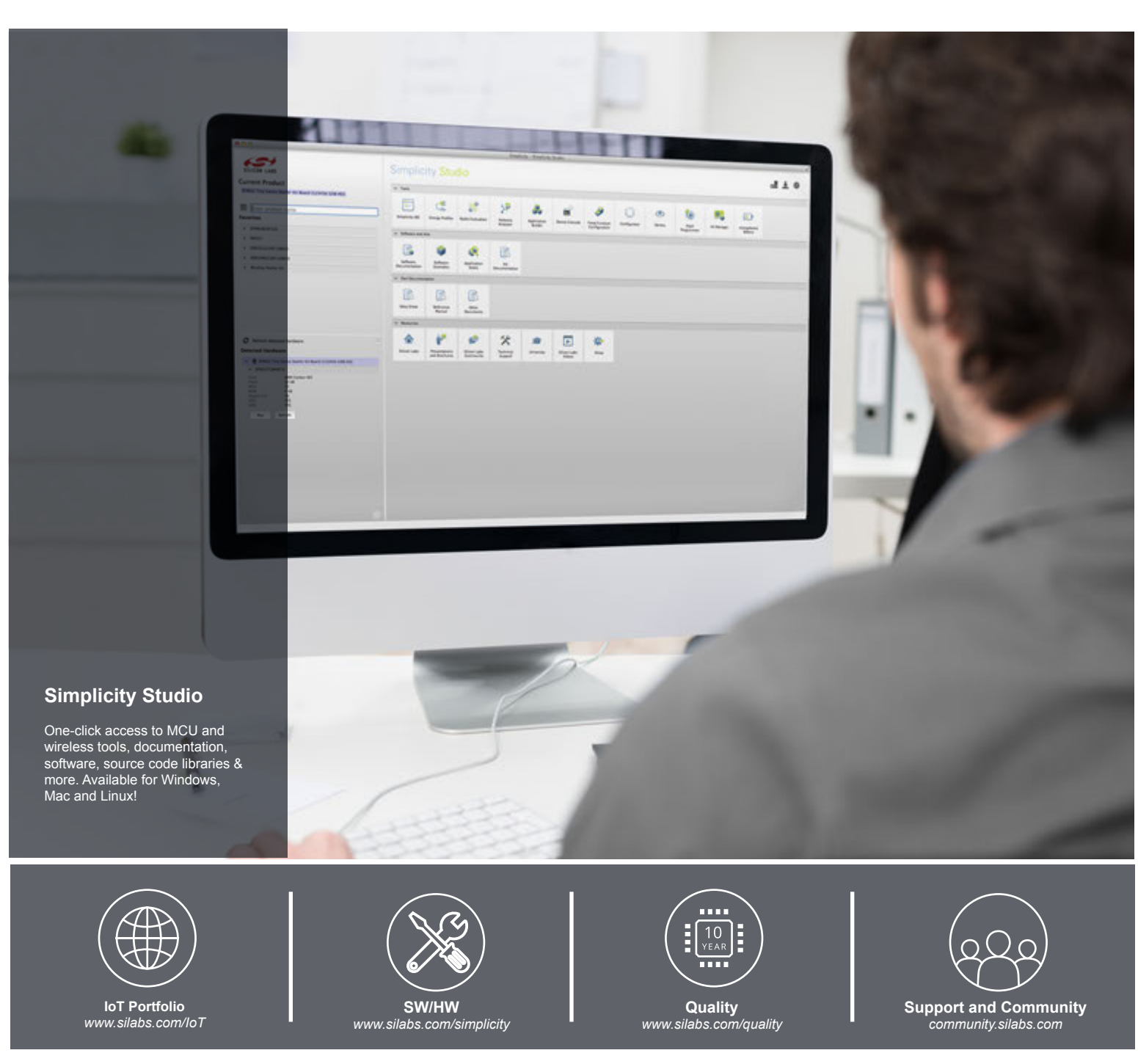

#### Disclaimer

Silicon Laboratories intends to provide customers with the latest, accurate, and in-depth documentation of all peripherals and modules available for system and software implementers using or intending to use the Silicon Laboratories products. Characterization data, available modules and peripherals, memory sizes and memory addresses refer to each specific device, and "Typical" parameters provided can and do vary in different applications. Application examples described herein are for illustrative purposes only. Silicon Laboratories reserves the right to make changes without further notice and limitation to product information, specifications, and descriptions herein, and does not give warranties as to the accuracy or completeness of the included information. Silicon Laboratories shall have no liability for the consequences of use of the information supplied herein. This document does not imply or express copyright licenses granted hereunder to design or fabricate any integrated circuits. The products are not designed or authorized to be used within any Life Support System without the specific written consent of Silicon Laboratories. A "Life Support System" is any product or system intended to support or sustain life and/or health, which, if it fails, can be reasonably expected to result in significant personal injury or death. Silicon Laboratories products are not designed or authorized for military applications. Silicon Laboratories shall under no circumstances be used in weapons of mass destruction including (but not limited to) nuclear, biological or chemical weapons, or missiles capable of delivering such weapons.

#### **Trademark Information**

Silicon Laboratories Inc.®, Silicon Laboratories®, Silicon Labs®, SiLabs® and the Silicon Labs logo®, Bluegiga®, Bluegiga Logo®, Clockbuilder®, CMEMS®, DSPLL®, EFM®, EFM32®, EFR, Ember®, Energy Micro, Energy Micro logo and combinations thereof, "the world's most energy friendly microcontrollers", Ember®, EZLink®, EZRadio®, EZRadio®, Gecko®, ISOmodem®, Precision32®, ProSLIC®, Simplicity Studio®, SiPHY®, Telegesis, the Telegesis Logo®, USBXpress® and others are trademarks or registered trademarks of Silicon Laboratories Inc. ARM, CORTEX, Cortex-M3 and THUMB are trademarks or registered trademarks of ARM Holdings. Keil is a registered trademark of ARM Limited. All other products or brand names mentioned herein are trademarks of their respective holders.

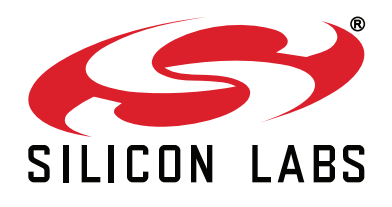

Silicon Laboratories Inc. 400 West Cesar Chavez Austin, TX 78701 USA

# http://www.silabs.com